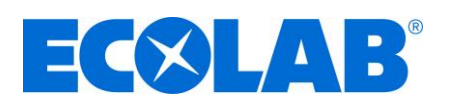

### Contents

| 1                             | Basic equipment requirements                                                                                                    | .2                     |
|-------------------------------|----------------------------------------------------------------------------------------------------|------------------------|
| <b>2</b><br>2.1<br>2.2        | Ecoplus-BlueTooth-PCB (EBS&EE-PN:10240808)<br>Mounting<br>Meaning of LED's                                                            | <b>.3</b><br>.3<br>.3  |
| 3                             | Setup WWC-PCB-controller                                                                                                    | .4                     |
| 4                             | Principal installation / Wireless challenges                                                                                          | .5                     |
| 5                             | Check availability of Bluetooth at Gateway position                                                                                   | .6                     |
| <b>6</b><br>6.1<br>6.2        | Link gateway (EE-PN: 10241498, EBS-PN: 53006305)<br>Description of LED's<br>Serial number                                             | . <b>7</b><br>.7<br>.7 |
| <b>7</b><br>7.1               | WWC-PCB firmware information                                                                                                    | <b>.8</b><br>.8        |
| <b>8</b><br>8.1<br>8.2<br>8.3 | Digital setup (digital check list)<br>Fill out the FORMS with all customer related data<br>BlueTooth-address<br>Gateway serial-number | .9<br>.9<br>.9         |
| 9                             | Technical Specifications1                                                                                                    | 0                      |
| 10                            | WWC-Software Version – History1                                                                                                    | 0                      |

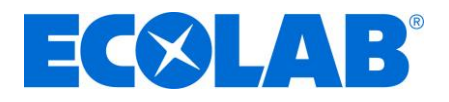

## 1 Basic equipment requirements

- All WWC-PCB based units can potentially be moved to "3D" (= SDRX, PDRX, EXN-II, TSP-TWIN)
- Software-version WWC-PCB: **V03.3** or higher.

#### Note/important:

- The mounting of the EN-module is mandatory.
- Equipment must stay powered on during the "wash day".

#### Reasons:

- 1) A connection of the dispenser directly to the wash pump will not work because only every 5 minutes a data set will be moved to the cloud) and at hood type machines the wash time is often shorter.
- 2) No efficiency calculation will be possible when the dispenser is only active during wash cycle.

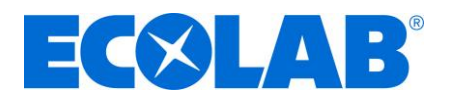

# 2 Ecoplus-BlueTooth-PCB (EBS&EE-PN:10240808)

### 2.1 Mounting

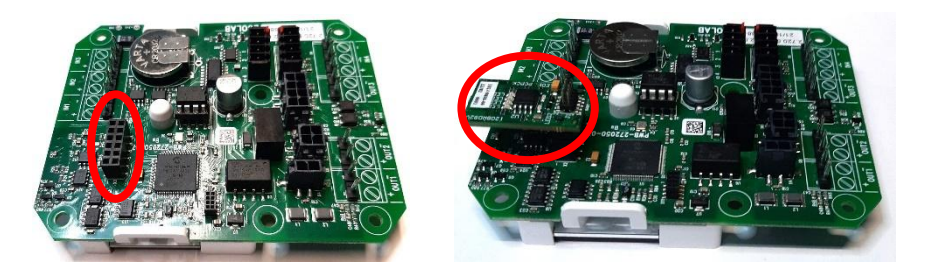

Please note: A wrong mounting can damage both electronic boards.

#### 2.2 Meaning of LED's

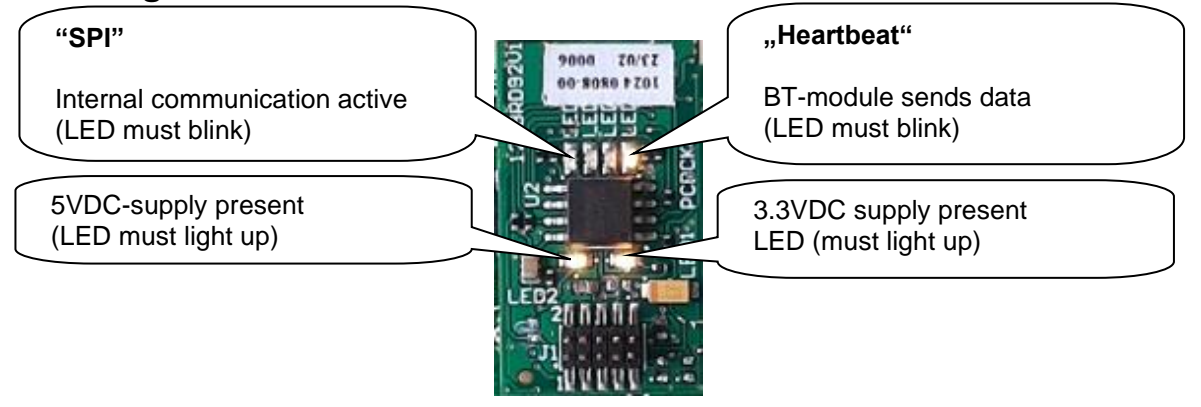

| Fault description                | Cause                       | Remedy                        |
|----------------------------------|-----------------------------|-------------------------------|
| 5V-LED is off (LED2)             | (No supply from WWC-PCB)    |                               |
|                                  | BT-PCB not mounted correct. | Mount BT-PCB in the right way |
|                                  | WWC-PCB not on power.       | Switch on WWC-PCB             |
|                                  | WWC-PCB defective.          | Change WWC-PCB                |
| 3.3VDC LED is off but 5VDC is on | BT-PCB defective            | Change BT-PCB                 |
| No "heartbeat"                   | BT-PCB defective            | Change BT-PCB                 |
| "communication LED" don't blink  | WWC-PCB has wrong software  | Install SW V3.00 or higher    |

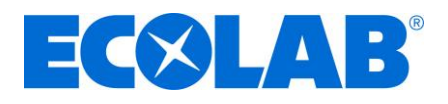

## 3 Setup WWC-PCB-controller

From <u>V3.00d</u> a "belt-speed" has been added in the DW-setup display 111. So, now it is mandatory to set up the right DW-type (Single tank or conveyor).

#### Please note / IMPORTANT

- With that the special dosing behavior at "Single tank" is no longer active (in both settings the standard dosing procedure is working.

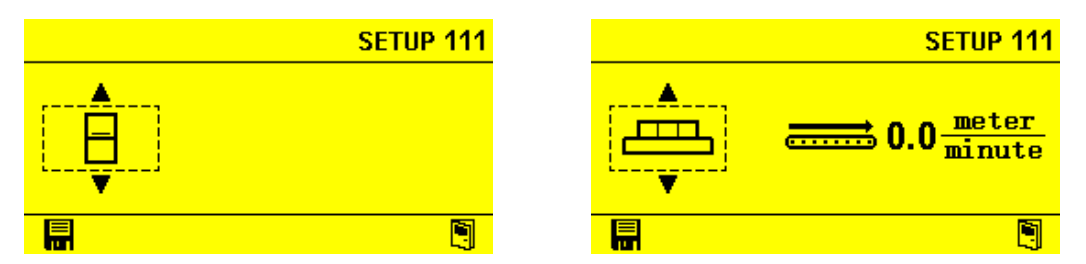

With this "belt speed" parameter the system creates "Rack counts" Internally we calculate wih a Rack-size of 0.5m.

E. G. The belt speed is  $1m/min \rightarrow$  we count 2 racks per minute

The indicator for the Belt-On is the EN-WASH signal

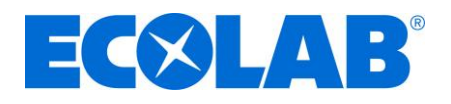

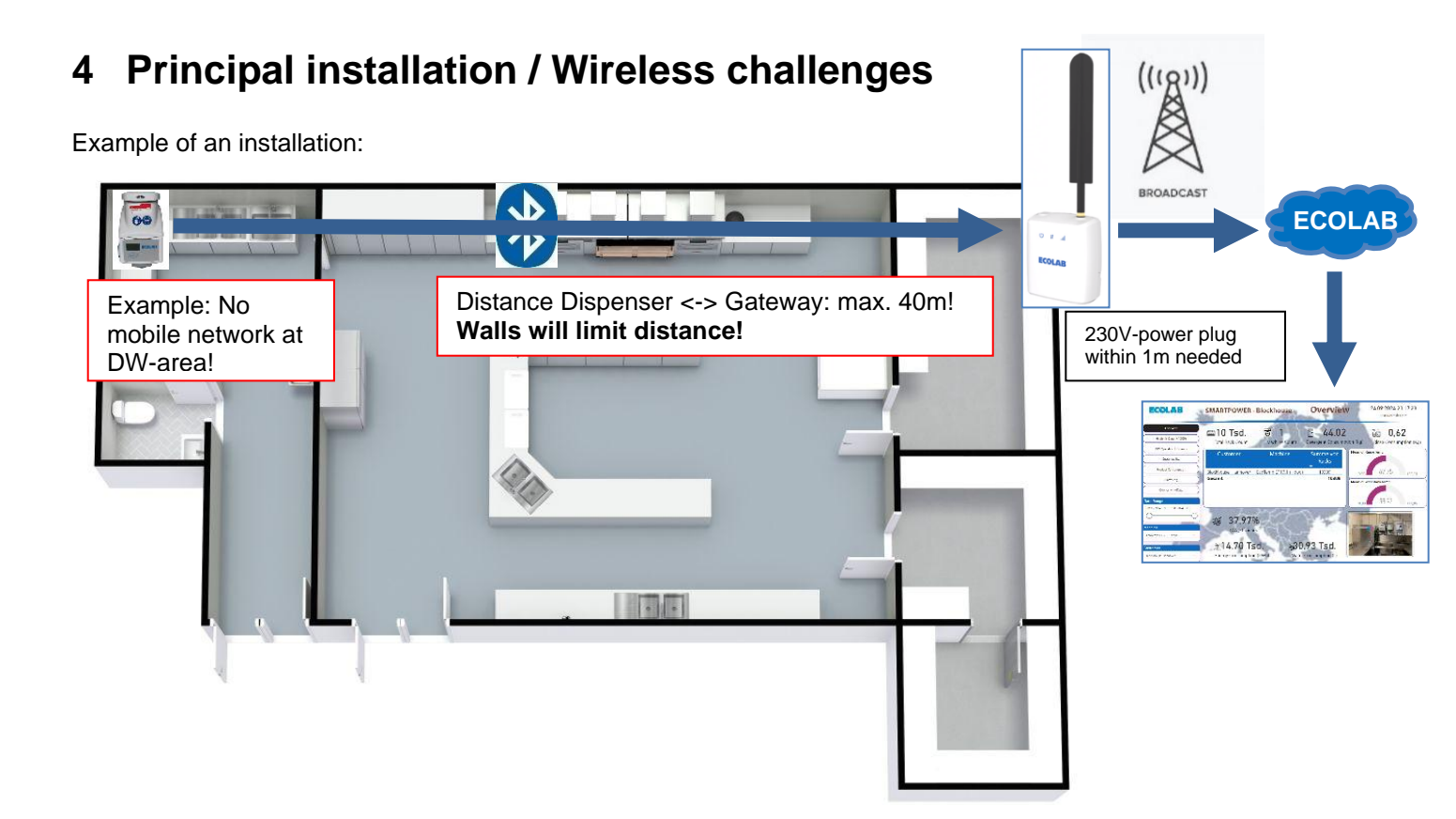

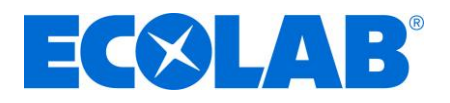

## 5 Check availability of Bluetooth at Gateway position

The following procedure describes how to test whether there is the Bluetooth signal from the dispenser present at the Gateway position.

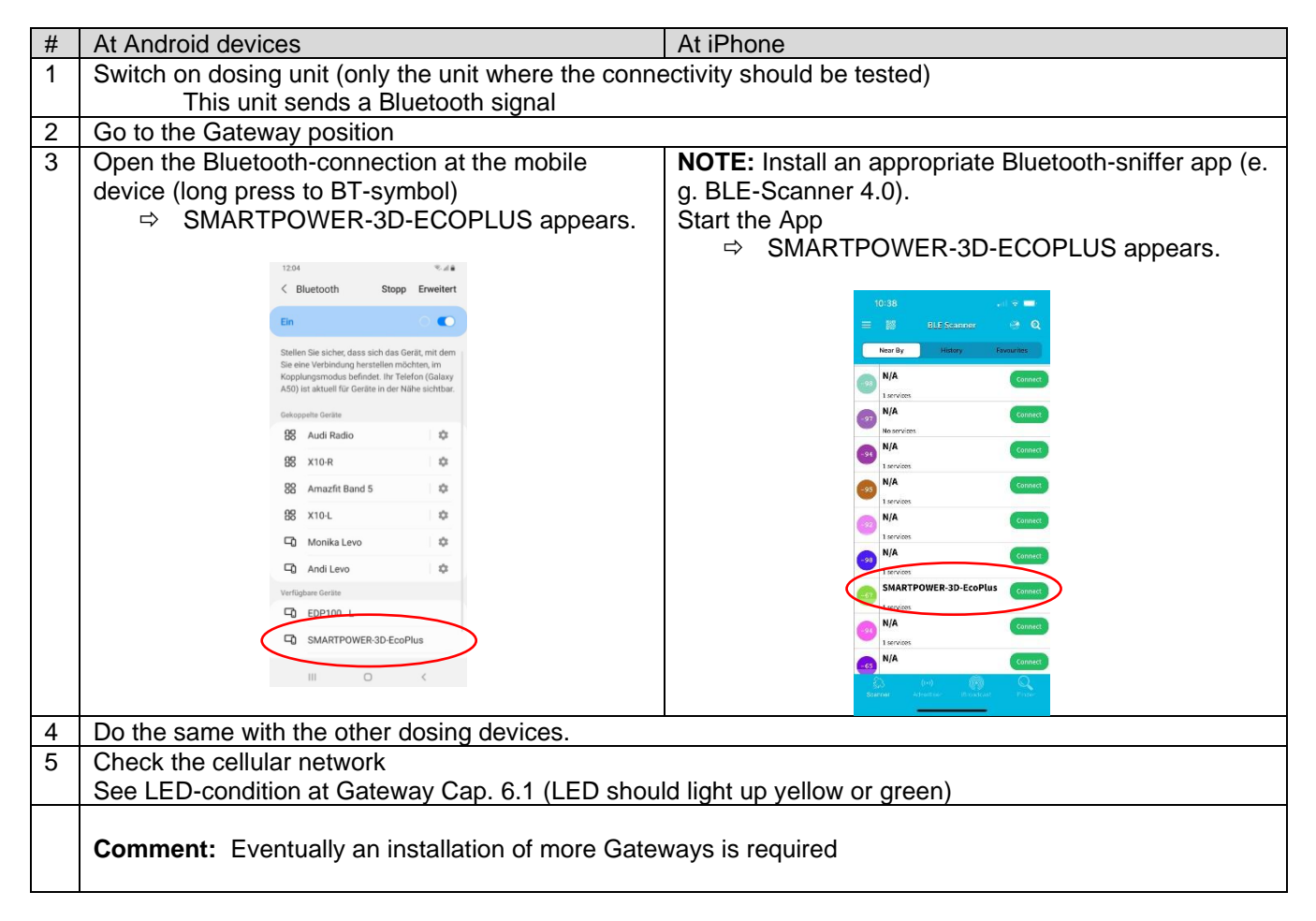

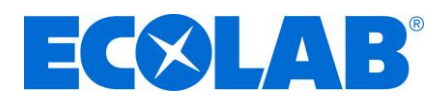

# 6 Link gateway (EE-PN: 10241498, EBS-PN: 53006305)

### 6.1 Description of LED's

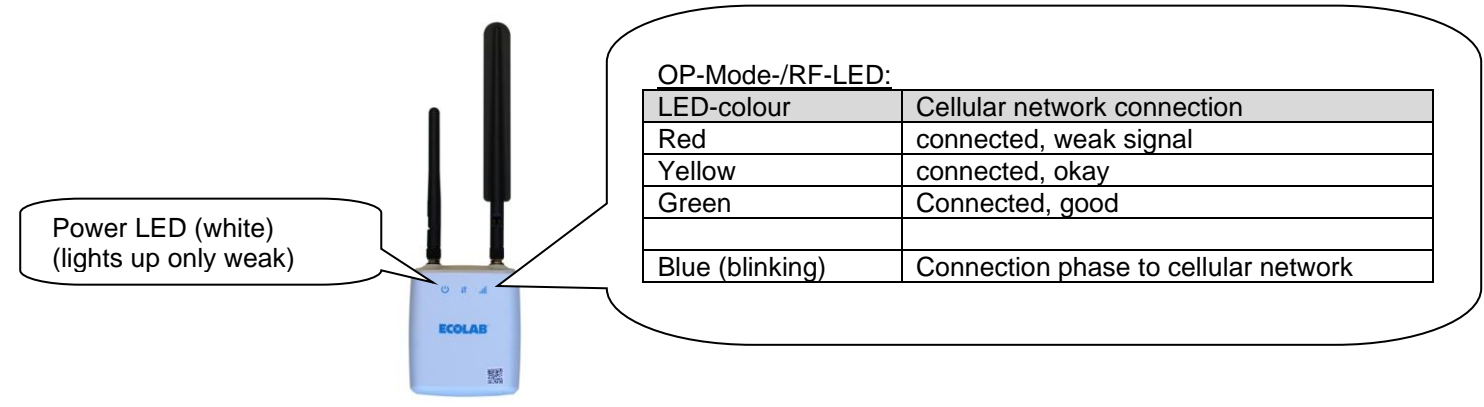

| Fault description - 📶 - LED         | Cause                        | Remedy                                       |
|-------------------------------------|------------------------------|----------------------------------------------|
| Off (no LED on) for more than 30sec | Modem hardware undetected    | Switch off/on again                          |
|                                     |                              | Change Gateway                               |
| Blue (blinking)                     | Connection phase             | (nothing, normal op-mode)                    |
| RED                                 | Weak (but existing) cellular | Try to find a gateway position with a better |
|                                     | network                      | modular gateway performance                  |
| Yellow                              | Acceptable cellular network  | (nothing, okay)                              |
| Green                               | Good cellular network        | (nothing, okay)                              |

### 6.2 Serial number

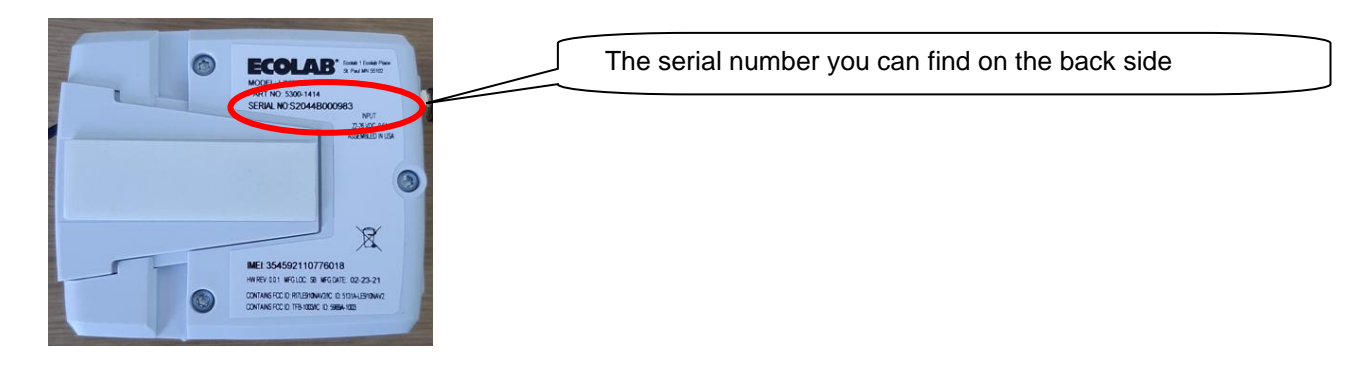

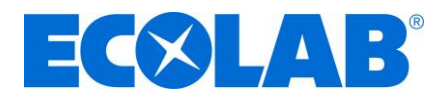

## 7 WWC-PCB firmware information

### 7.1 Standard display

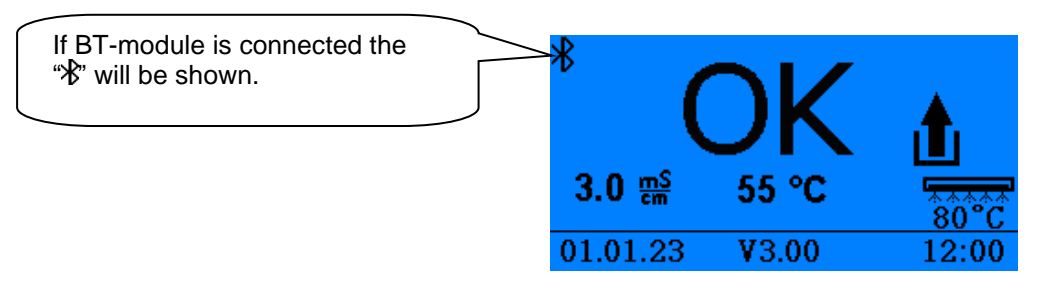

#### Note:

(Currently not in operation):

Will the commissioning be done with an approbriate APP (e. G. ESA-APP) "≵" will appear – the "L" shows that the system is linked to the cloud.

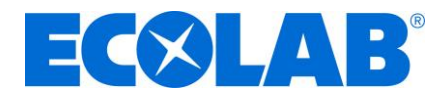

# 8 Digital setup (digital check list)

Currently the setup with the ESA-App does not work. So, until further notice, the digital setup process must be done manually via the Forms – see Cap.8.1.

#### 8.1 Fill out the FORMS with all customer related data

This Forms includes all customer related data, the dosing unit, chemistry and the BT-# and Gateway-SN <a href="https://forms.office.com/r/H8MCdNMeS2">https://forms.office.com/r/H8MCdNMeS2</a>

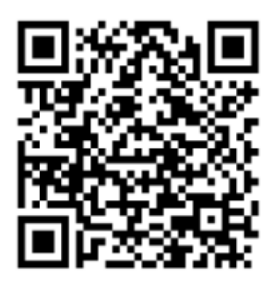

#### 8.2 BlueTooth-address

You will find the BT-# in display 22 of WWC-PCB

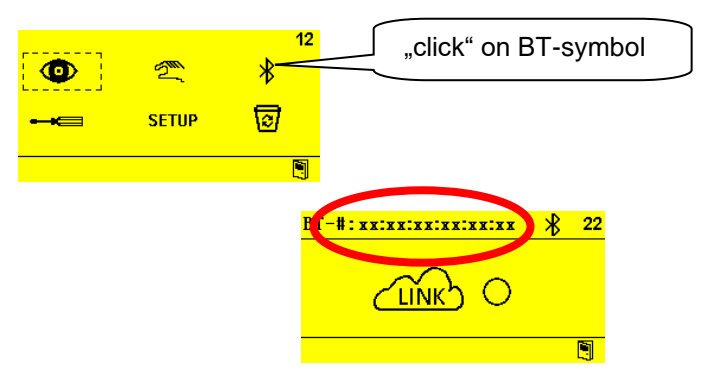

#### 8.3 Gateway serial-number

The Gateways must be moved into our Ecoplus – IOT-hub. The serial number can be found on the packaging and on the Gateway itself.

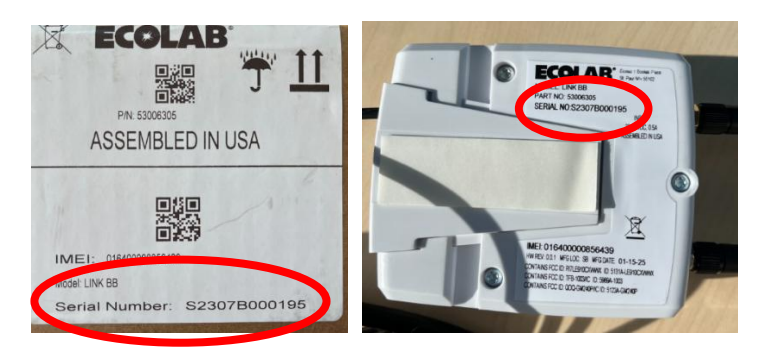

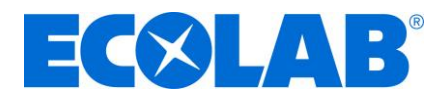

# **9** Technical Specifications

See dispenser- and WWC-PCB-manual

# **10 WWC-Software Version – History**

| WWC-PCB Software Version          | Comment                                                                |  |  |  |  |  |
|-----------------------------------|------------------------------------------------------------------------|--|--|--|--|--|
| Field test I (2023 to April 2024) |                                                                        |  |  |  |  |  |
| V3.00c                            | 1. Field test version                                                  |  |  |  |  |  |
| V3.00d                            | BT-MAC-Address now shown in Display 22                                 |  |  |  |  |  |
|                                   |                                                                        |  |  |  |  |  |
| Field test II (from August 2024)  |                                                                        |  |  |  |  |  |
| V03.1                             | New Versioning                                                         |  |  |  |  |  |
| (only Hilton München)             | New Beaconing                                                          |  |  |  |  |  |
|                                   | SQL-Data base compatible                                               |  |  |  |  |  |
| V03.2                             | Bug fixing                                                             |  |  |  |  |  |
| V03.3                             | Bug fixing – 3 meal period $\rightarrow$ sending correct data to cloud |  |  |  |  |  |